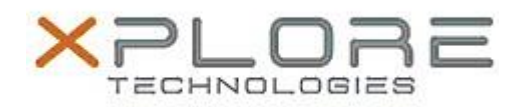

# Xplore Technologies Software Release Note

| Name                                                                                                    | XSLATE R12 BIOS                                                   |
|----------------------------------------------------------------------------------------------------|-------------------------------------------------------------------|
| File Name                                                                                                    | xR12_iX125R1_A08.zip                                              |
| Release Date                                                                                                    | July 30, 2018                                                     |
| This Version                                                                                                    | A08                                                               |
| Replaces<br>Version                                                                                                    | All previous versions                                             |
| Intended Users                                                                                                    | XSLATE R12 users                                                  |
| Intended<br>Product                                                                                                    | XSLATE R12 Tablet PCs ONLY                                        |
| File Size                                                                                                    | 25 MB                                                             |
| Supported<br>Operating<br>System                                                                                                    | Windows 7 (64-bit)<br>Windows 8.1 (64-bit)<br>Windows 10 (64-bit) |
| Fixes in this Release                                                                                                    |                                                                   |
| <ul> <li>CVE-2018-3639 - Speculative Store Bypass (SSB) - also known as Variant 4 Intel micro code patch</li> <li>CVE-2018-3640 - Rogue System Register Read (RSRE) - also known as Intel Variant 3a micro code patch</li> </ul> |                                                                   |

What's New in this Release

N/A

Known Issues

N/A

### **Installation and Configuration Instructions**

## To install the BIOS A08 update, perform the following steps:

- 1. Download the update and save to the directory location of your choice.
- 2. Unzip the file to a location on your local drive. This package contains the BIOS payload iX125R1\_A08.exe and the TPM firmware TpmFw.cab file.
- 3. Double-click the installer (iX125R1\_A08.exe) and follow the prompts.

# Note: TpmFw.cab must be in the same directory with iX125R1\_A08.exe. This BIOS update utility will restart the tablet twice. The first reboot updates the BIOS and then the second reboot updates the TPM firmware if needed.

### Licensing

Refer to your applicable end-user licensing agreement for usage terms.